La restauration système est normalement activée par défaut dans Windows 10. Voici comment le vérifier et choisir la quantité d'espace allouée aux points de restauration.

Dans le champ de recherche de la barre des tâches, saisissez la commande restauration.

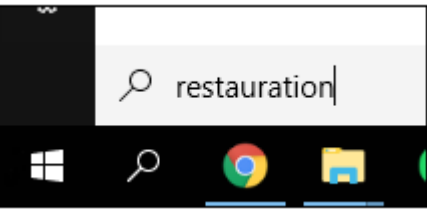

• Cliquez sur ' Créer un point de restauration'

| , |                   | Ľ               | <u>ية</u>                |  |
|---|-------------------|-----------------|--------------------------|--|
|   | Meilleur résultat |                 |                          |  |
|   |                   | Créer<br>Pannea | un point de restauration |  |
|   |                   |                 |                          |  |

 Sélectionnez votre disque dur principal dans la liste <u>Paramètres de protection</u> puis cliquez sur le bouton <u>Configurer.</u>

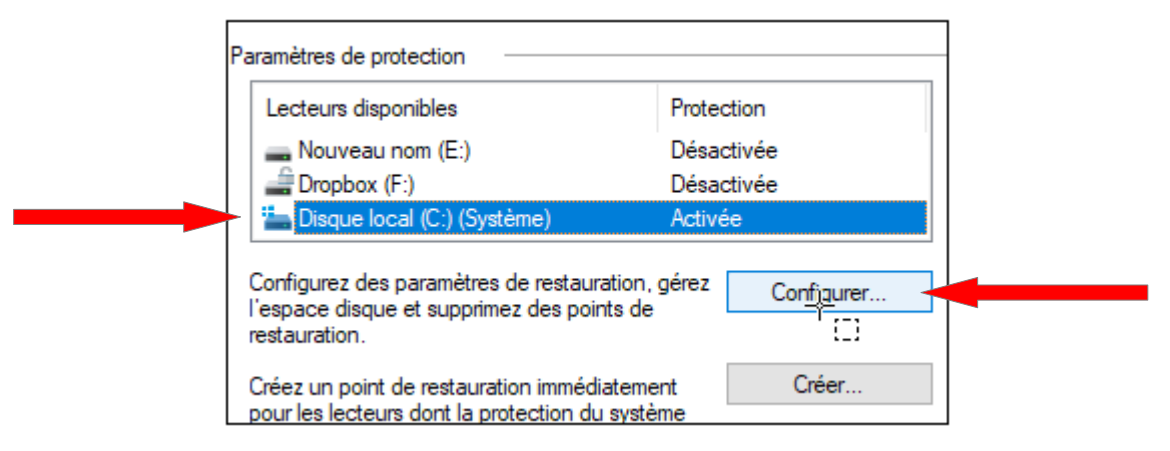

 Choisissez alors l'espace disque que vous souhaitez allouer à la restauration. Cet espace est par défaut de 3 % de la taille de votre lecteur. Pour ne pas encombrer inutilement votre disque dur, réglez ce paramètre pour que l'espace réservé corresponde à 10 Go en déplaçant le curseur. Validez par OK.

| Utilisation de l'espace disque                                                                                                    |  |  |  |
|----------------------------------------------------------------------------------------------------|--|--|--|
| Vous pouvez régler l'espace disque maximal utilisé pour la protection du<br>système. À mesure que l'espace se remplit, les anciens points de<br>restauration sont supprimés afin de libérer de la place pour les nouveaux<br>points. |  |  |  |
| 1,99 Go<br>Utilisation actuelle :                                                                                                    |  |  |  |
|                                                                                                    |  |  |  |
| 5% (11,33 Go)                                                                                                    |  |  |  |
| Supprimer tous les points de restauration pour ce<br>lecteur. Supprimer                                                                                                    |  |  |  |

#### • CREER UN POINT DE RESTAURATION :

- Dans le champ de recherche de la barre des tâches, saisissez la commande <u>Restauration</u>' puis cliquez sur <u>'Créer un point de restauration</u>' comme expliquez sur la diapo n°1
  - Dans la fenêtre qui s'ouvre, cliquez sur '<u>Créer</u>' :

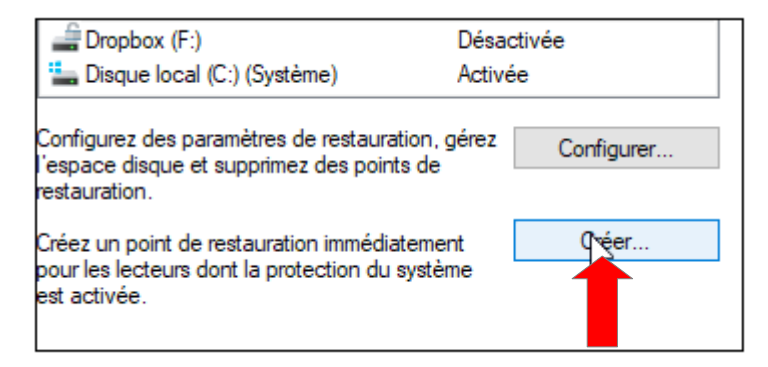

• Donner une description à votre point de restauration : restauration 1 par exemple

| Protection du système                                                                                                    | × |  |  |  |
|----------------------------------------------------------------------------------------------------|---|--|--|--|
| Créer un point de restauration                                                                                                    |   |  |  |  |
| Entrez une description pour vous aider à identifier le point de restauration. La<br>date et l'heure actuelles sont ajoutées automatiquement. |   |  |  |  |
| Modifications Registre                                                                                                    |   |  |  |  |
| Crétar Annuler                                                                                                    |   |  |  |  |
|                                                                                                    |   |  |  |  |

• Puis cliquez sur 'Créer'

• Un point de restauration est désormais créé. Cliquez enfin sur le bouton Fermer.

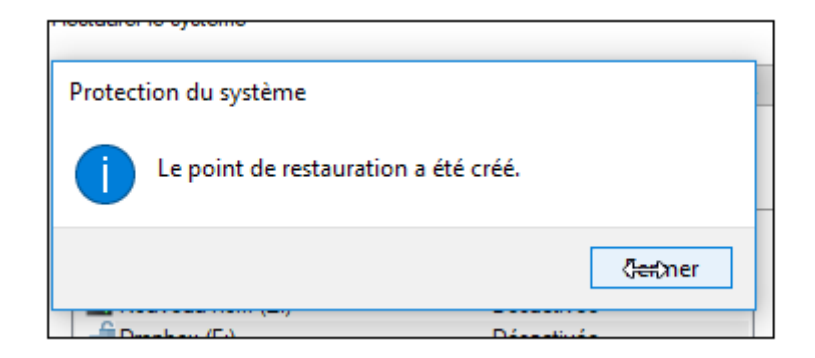

- REVENIR AU POINT DE RESTAURATION :
- Dans le champ de recherche de la barre des tâches, saisissez la commande <u>Restauration</u>' puis cliquez sur '<u>Créer un point de restauration</u>' comme expliquez sur la diapo n°1
  - Cliquez sur le bouton '<u>Restauration du système'</u>

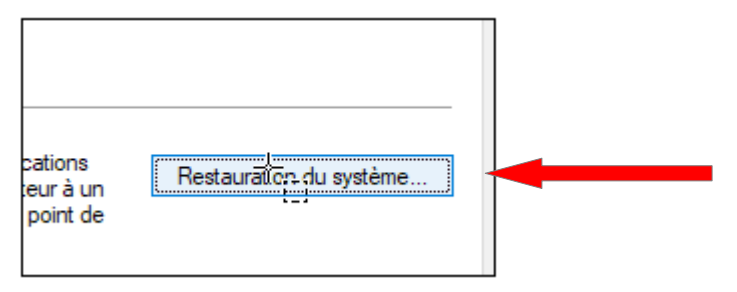

#### • **REVENIR AU POINT DE RESTAURATION :**

Cliquez sur '<u>Suivant</u>'

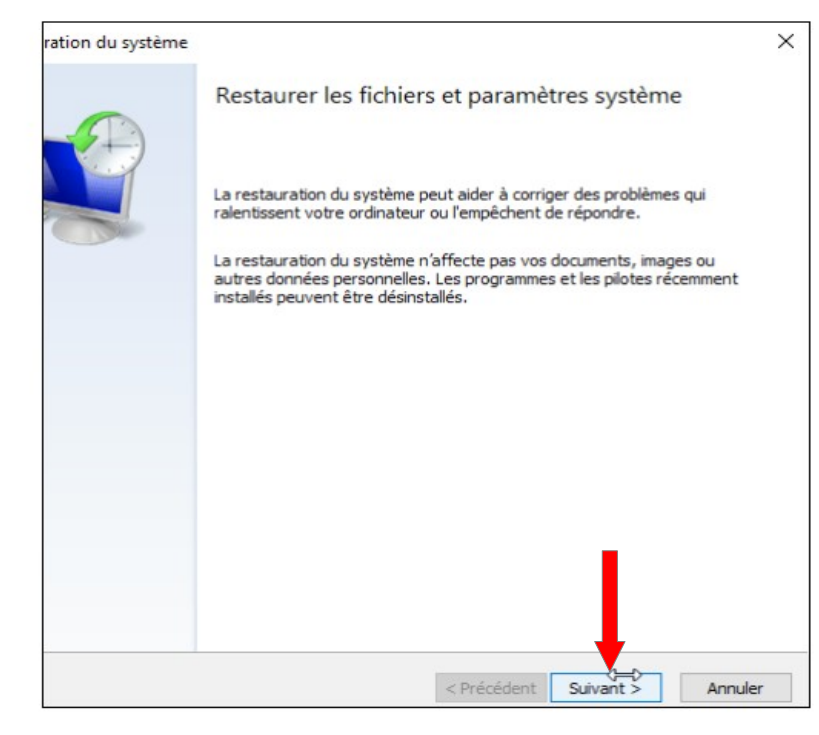

#### • REVENIR AU POINT DE RESTAURATION :

- Sélectionnez le point de restauration auquel vous souhaitez revenir. Cliquez sur le bouton <u>'Suivant'</u> pour confirmer la restauration du point
- Cliquez enfin sur <u>Terminer</u>

|   | Confirmer le point de restauration                                                                                                    |  |  |  |  |
|---|----------------------------------------------------------------------------------------------------|--|--|--|--|
| Ð | Votre ordinateur sera restauré dans l'état où il était avant l'événement<br>dans le champ Description ci-dessous.                                                                                     |  |  |  |  |
|   | Date et heure : 29/01/2018 16:18:15 (Paris, Madrid)                                                                                                    |  |  |  |  |
|   | Description : Manuelle : Modifications Registre                                                                                                    |  |  |  |  |
|   | Lecteurs : Disque local (C:) (Système)                                                                                                    |  |  |  |  |
|   | Rechercher les programmes concernés                                                                                                    |  |  |  |  |
|   |                                                                                                    |  |  |  |  |
|   | Si vous avez récemment modifié votre mot de passe Windows, nous vous<br>recommandons de créer un disque de réinitialisation de mot de passe.                                                          |  |  |  |  |
|   | Restauration du système doit redémarrer votre ordinateur pour permettre<br>l'application de ces modifications. Avant de continuer, enregistrez les<br>fichiers ouverts et fermez tous les programmes. |  |  |  |  |
|   |                                                                                                    |  |  |  |  |
|   | C Précident Terminer Annuler                                                                                                    |  |  |  |  |

#### • **REVENIR AU POINT DE RESTAURATION** :

Votre ordinateur est redémarré et le point de restauration est restauré.